## 受験票ダウンロードの流れ(全試験共通)

※画面は試験環境のため、実際の画面とは一部異なる部分があります

1. やまがた e 申請(<u>http://www.pref.yamagata.jp/online\_ymg/shinsei/e-tetsuzuki99.html</u>) の**「電子申請」**をクリックします。

| MAA<br>山形県<br>Yamagata Prefectura<br>Government |                                                                           |                                                                               | <ul> <li>○ 初めての方へ ト 携帯</li> <li>目的でさがす</li> <li>組</li> </ul> | 勝サイト トゥ<br>職でさがす |
|-------------------------------------------------|---------------------------------------------------------------------------|-------------------------------------------------------------------------------|--------------------------------------------------------------|------------------|
| <ul> <li>▲</li> </ul>                           | らし・環境・社会基盤                                                                | 健康・福祉・子育て                                                                     | 教育・文化                                                        | i                |
| <u>ホーム</u> > <u>オンラ</u>                         | <u>イン県庁</u> > <u>やまがたe申請</u> >や                                           | まがた@申請(電子申請・施設予約サービ                                                           | ス)ボータルサイト                                                    |                  |
| やまがた                                            | e申請(電子申請·游                                                                | も設予約サービス)ポータル                                                                 | › <b>ታ</b> ለኑ                                                |                  |
| やまがた。<br>ビスです。                                  | e申請は、インターネットI<br>メリートのでのです。<br>中請よの知知のでのの<br>中請・風出ができます。<br>スマ申請はこちらをクリック | に接続できるパソコン等を使って、<br>マートフォンからも利用できます<br>の<br>スグニーちゃん<br>やまがた。申請マスコット<br>キャラクター | いつでもどこからでも山形県と県内の市町<br>す。                                    | 村に申請・            |
| <u>携帯電話</u>                                     | <u>(スマートフォンを除く)</u>                                                       | <u>の方はこちら</u>                                                                 |                                                              |                  |
| ● システム<br>・現在、                                  | ム管理者からのお知らせ<br>、お知らせはありません                                                |                                                                               |                                                              |                  |
| ご利用力                                            | 法                                                                         |                                                                               |                                                              |                  |

2. **「山形県」**をクリックします。

|   |            | やまがた e 申請<br>電子申請サービス(回 | <mark>体選択)</mark> | やまがた 〇中請   |
|---|------------|-------------------------|-------------------|------------|
|   | 申請団体選択     |                         |                   |            |
|   | 50音から選択    |                         |                   |            |
| 3 | 県山形県       |                         |                   |            |
|   | あ行         |                         |                   | -L-Station |
|   | <u>期日町</u> |                         |                   |            |
|   |            | 小国町                     | 尾花沢市              |            |
|   | か行         |                         |                   |            |
|   | 金山町        | 河北町                     | 上山市               | 川西町        |

3.「申込内容照会」をクリックします。

|                    | やまがた e 申請<br>山形県電子申請                | き サービス                 |                           | やまがた                              |
|--------------------|-------------------------------------|------------------------|---------------------------|-----------------------------------|
| <u>手続き申込</u>       | <u>申込内容照会</u>                       | して、単語の                 | <u>利用者登録</u><br>]体選択へ申請書ダ | <u>ログイン</u><br>ウンロードへのヘルプ         |
| 手続き申込              |                                     |                        |                           |                                   |
| 手続き検索<br>STEP 1 ST | き一覧<br>EP 2 > 手続き内容 > メール<br>STEP 3 | /アドレス入力<br>STEP 4 確認メー | -ル送信完了<br>TEP 5 STEP 6    | ▶ 申込確認<br>STEP 7 > 申込完了<br>STEP 8 |
| 手続き一覧              |                                     |                        |                           |                                   |
| 検索メニュー 検索          | 頁目を入力(選択)して、手続きを                    | 検索してください。              |                           |                                   |
|                    |                                     |                        |                           |                                   |
| 手続き名               |                                     |                        |                           |                                   |
| カテゴリー選択            | ~                                   |                        |                           |                                   |
| 利用者選択              | □ 個人が利用できる手続き<br>□ 法人が利用できる手続き      | 検索                     |                           |                                   |
| 検索方法選択             | <u>分類別で探す</u> 五十音で探                 | <u>हेत</u>             |                           |                                   |
| 2016年00月00日 00時0   | 0分現在                                | ページ1 <u>2</u>          |                           | 表示件数 <u>10件</u> 20件 <u>50件</u>    |
|                    | 手続き名 🔺 💆                            | 2<br>2                 | 付開始日時 🔺 🔽                 | 受付終了日時 🔺 💆                        |

4. 申込完了通知メールに記載された(申込完了画面でメモした)「整理番号」と「パ スワード」を入力します。

| —            | - • •                                          |                                                                                                    |                       |                                                                                                    |                    |                            |
|--------------|------------------------------------------------|----------------------------------------------------------------------------------------------------|-----------------------|----------------------------------------------------------------------------------------------------|--------------------|----------------------------|
|              | やまがたe申<br>山形県電子申記                              | 清<br>青サービス                                                                                                  |                       |                                                                                                    | やまがた<br>一 一 一 で 申請 |                            |
| <u>手続き申込</u> | <u>申込内容照会</u>                                  |                                                                                                    | 利用者會                  | <u>全録</u>                                                                                                    | ログイン               |                            |
|              |                                                | 申請可                                                                                                    | 体選択へ申請                | 諸書ダウン                                                                                                    | <u>/ロードへ @ ヘルブ</u> |                            |
| 申込内容照会       |                                                |                                                                                                    |                       |                                                                                                    |                    |                            |
| 申込照会         |                                                |                                                                                                    |                       |                                                                                                    |                    |                            |
|              |                                                |                                                                                                    |                       |                                                                                                    |                    | -<br>]                     |
| 数            | 整理番号<br>パスワード<br>理番号は半角数字、パスワー<br>前後にスペースが入ると正 | ドは半角英数字(英字:大y<br>EUく認識されず、照会できま                                                                             | 文字・小文字)し、<br>こせんのでご注意 | A TECHNIC AND A TECHNICAL AND A TECHNICAL AND | <u> </u>           |                            |
|              |                                                | 照会する                                                                                                    |                       |                                                                                                    | 「大文字」と「<br>角」と「全角」 | 「 <b>小文字」、「半</b><br>の区別があり |
|              | (푸日 9<br>e-mail : :                            | 【操作に関するお問合わせ先】<br>TEL:0120-464-119<br>9:00~17:00 土日祝日及び年末:<br>FAX:06-6455-3268<br>:help-shinsei-yamagata@s- | 年始除()<br>kantan.com   |                                                                                                    | ますので、正確<br>ださい。    |                            |
|              | 【各手                                            | F続き等の内容に関するお問い合わ<br>直接担当課にお問い合わせください                                                                        | せ先】                   |                                                                                                    |                    |                            |

5. 添付ファイルを一度パソコンに保存し、プリンタで印刷してください。

※ 用紙設定はA4横(タテ210mx >>> 297mm)です。

|              | やま<br>山形 | がたe申請<br>県電子申請サ        | ービス   |             | やまがた<br>〇中請                |
|--------------|----------|------------------------|-------|-------------|----------------------------|
| <u>手続き申込</u> | -        | <u>申込内容照会</u>          |       | 利用者登録       | <u>ログイン</u>                |
|              |          |                        |       | <u>申請書ダ</u> | <u> シュードへ</u> @ <u>ヘルプ</u> |
| 申込内容照会       |          |                        |       |             |                            |
| 申込詳細         |          |                        |       |             |                            |
| 手続き名         |          |                        |       |             |                            |
| 整理番号         |          | 654819670563           |       |             |                            |
| 処理状況         |          | 処理中(返信済)               |       |             |                            |
| 処理履歴         |          |                        | •     |             |                            |
| 返信添付ファイル1    |          | 00134 654819670563.pdf | The   | 1           |                            |
| ※添付ファイルは一度   | パソコン     |                        | Eatu. |             |                            |
| 伝達事項         |          |                        |       |             |                            |
| 日時           |          |                        | 内容    |             |                            |
| 申込内容         |          |                        |       |             |                            |
| 試験種類         |          |                        |       |             |                            |
| 試験区分         |          |                        |       |             |                            |
| ∎利用者情報       |          |                        |       |             |                            |

Q. 受験票のファイルを一度パソコンに保存するのはなぜ? A. パソコンに保存しないで、そのまま「ファイルを開く」を選択すると、処 理が重くなる、画面がフリーズする等の動作不良が生じる場合があります。 必ず、一度パソコンに保存してからファイルを開くようにしてください。

## Q. どうすれば保存できるの? A. 文字の色が変わっている部分(文字が青い部分)にマウスポインタを合わ せ、右クリックメニューの「対象をファイルに保存(A)」を選択し、任意の 場所を指定して保存してください。 開く(O) 新しいタブで開く(W) 対象をファイルに保存(A)... 対象を印刷(P) 切り取り 印刷した受験票は、顔写真を貼って、 ショートカットのコピー(T) 試験会場に忘れずに持ってきてけろな~! 貼り付け(P) 5 Bing で翻訳 💿 電子メール (Windows Live Hotmail) すべてのアクセラレータ 要素の検査(L) お気に入りに追加(F)... プロパティ(R)

山形県おもてなし課長「きてけろくん」